## Klubbpresidenter og kasserere – Tilgang til My Zonta profile

Uansett hva du ønsker å gjøre, kan du gjøre det **online**. Å fullføre disse aktivitetene på nettet kan redusere behandlingstiden med dager eller uker:

- Legge til, gjeninnsette og si opp medlemmer
- Rediger klubbens og medlemmenes kontaktinformasjon
- Se klubbfakturaer og medlemslister
- Betale internasjonale avgifter
- Logg inn: Gå til <u>https://zonta.org/</u> og klikk på Sign in øverst på siden.
- 2. Skriv inn **e-postadressen** din som brukernavn og skriv deretter inn **passordet** ditt (evt. registrer ny bruker). Klikk på **Sign in-knappen**.
- 3. Klikk på navnet ditt øverst på siden for å bli omdirigert til **Min Zonta Profil. Du får opp din profil.**
- 4. Klikk på Manage Club for å se klubbens profil.

NB! Hvis du ikke ser/har tilgang til denne knappen, sørg for at klubben har sendt inn Club Officer Form, klubboffiserskjema, med navn på klubbens president og kasserer. Kontakt evt. medlemsavdelingen på <u>memberrecords@zonta.org</u>.

- Velg Update Club Roster/Pay Dues for å Legge til nye medlemmer/slette medlemmer/-gjeninnsette medlemmer og betale kontingent
- 6. Velg Neste hvis du ikke skal legge til nye medlemmer
- 7. Du får tilgang til å slette ett eller flere medlemmer. Velg Neste
- 8. Du får tilgang til å gjeninnsette tidligere medlemmer. Velg Neste
- 9. **Bekreft** hvis du har gjort endringer og listen er korrekt. Hvis du ikke har gjort endringer, gå ut.
- 10.Hvis medlemskontingent **ikke er betalt**, vil du få opp liste, og betale **online.** Det er lønnsomt både for ZI og egen klubb.
- 11. Hvis du har betalt årets medlemskontingent, vil du ikke få opp noen liste her.

|                                      | My Club                                                     |                                         |
|--------------------------------------|-------------------------------------------------------------|-----------------------------------------|
| r                                    | Club name:                                                  | AALESUND                                |
|                                      | District:                                                   | 13                                      |
|                                      | Area:                                                       | 04                                      |
| ste                                  | Club number:                                                | 1213                                    |
|                                      | Update Club R<br>View Invo                                  | oster / Pay Dues<br>ice (Form A)        |
|                                      |                                                             |                                         |
|                                      | Club Mem                                                    | bership List                            |
| g                                    |                                                             |                                         |
| Step 4: Review                       | v selected members                                          |                                         |
| Review the list be                   | elow to ensure all members you select                       | ed to add, renew or reinstate are       |
| selected.                            |                                                             |                                         |
| If the list is correc                | ct, click the "Confirm" button below.                       |                                         |
| If not, click the "P                 | Previous" button to return to the prev                      | ious pages to make edits.               |
| Note: If you only and you can exit o | used this system to resign members, t<br>out of the system. | he members will not appear on this list |
| Member ID                            | Member Na                                                   | ame                                     |
| There are no                         | records.                                                    |                                         |

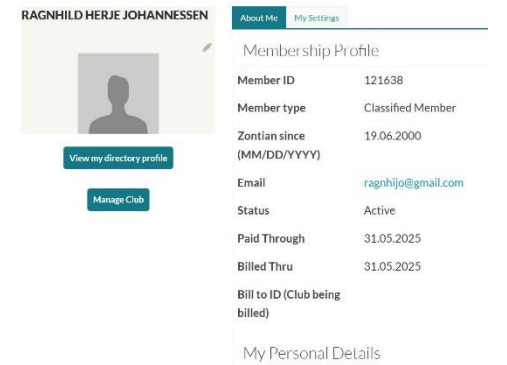